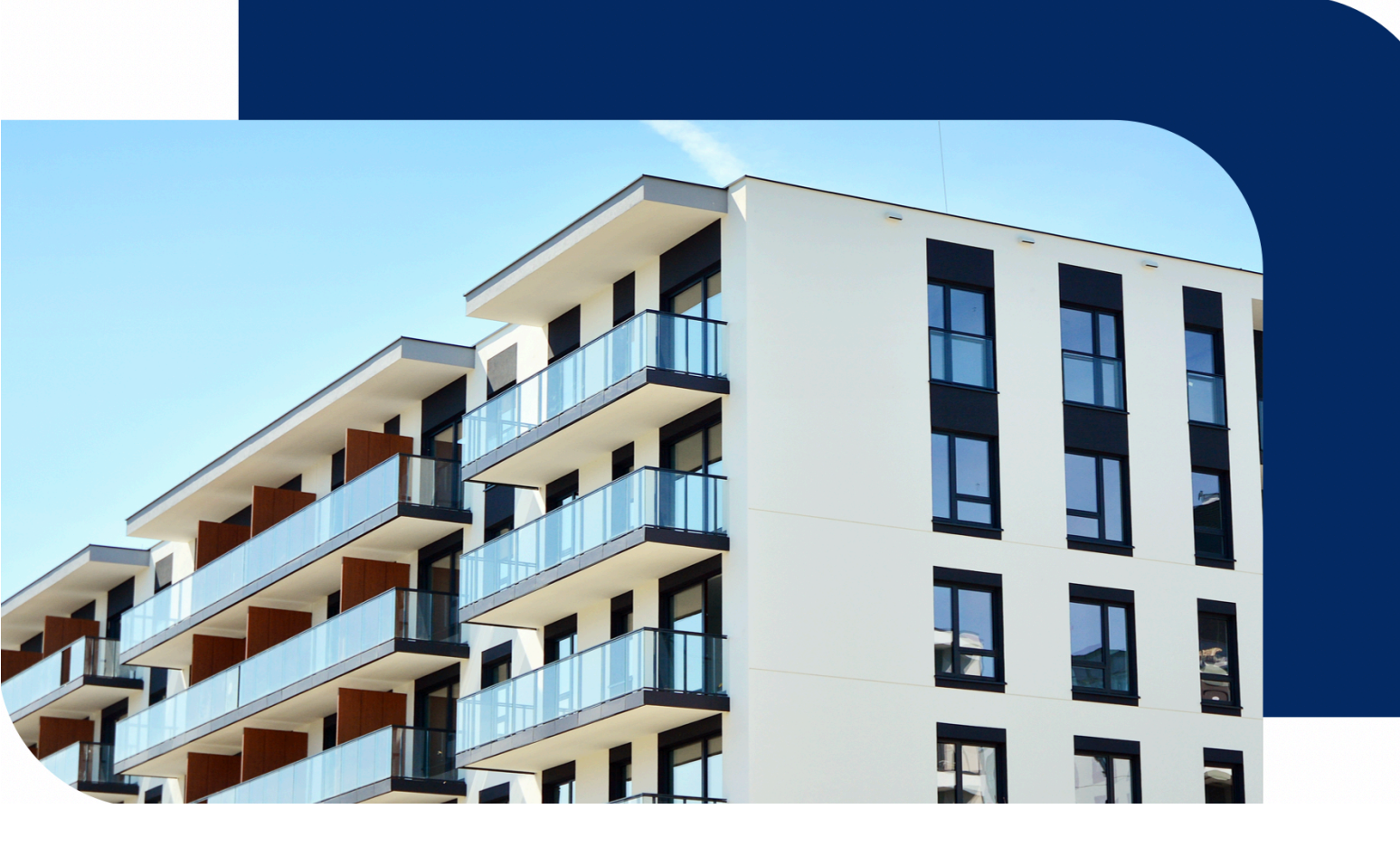

# 集智社区(住户端)产品说明

更新时间:2022-03-23

文档版本:v 2.0.2

## 目录

| 一、安装与用户账号         |   |
|-------------------|---|
| 1.1 安装和更新         | 1 |
| 1.2 用户注册          |   |
| 1.3 用户登录          |   |
| 二、首页功能介绍          |   |
| 2.1 首页功能简述        |   |
| 2.2 管理房屋          |   |
| 三、智家              |   |
| 3.1 智能场景          |   |
| 3.2 新建智能          | 5 |
| 3.3 添加设备          | 5 |
| 四、服务              |   |
| 4.1 智慧管家          |   |
| 4.1.1 报事报修        |   |
| 4.1.2 物业公告        |   |
| 4.1.3 投诉表扬        |   |
| 4.1.4 问卷调查        |   |
| 4.1.5 <u>物业缴费</u> |   |
| 4.1.6 紧急求助        |   |
| 4.1.7 一码通         |   |
| 4.1.8 小区管家        |   |
| 4.2 智能服务          |   |
| 4.2.1 智能门禁        |   |
| 4.2.2 新智体验        |   |
| 4.2.3 访客通行        |   |

| 4.2.4 可视对讲16 |
|--------------|
| 4.2.5 我的车辆   |
| 4.2.6 公区监控17 |
| 4.2.7 智能呼梯17 |
| 4.2.8 邻里互动   |
| 4.2.8.1 社群   |
| 4.2.8.2 话题   |
| 4.2.9 呼叫物业   |
| 4.2.10 云上课堂  |
| 4.3 便捷生活     |
| 4.3.1 场地预约   |
| 4.3.2 家人守护   |
| 4.3.3 小区活动   |
| 4.3.4 便民借用   |
| 4.3.5 房屋出租   |
| 五、我的         |
| 5.1 我的房屋     |
| 5.2 人脸通行     |
| 5.3 消息中心     |
| 5.4 积分中心     |
| 5.5 设置       |

## 一、安装与用户账号

#### 1.1 安装和更新

通过应用市场搜索「集智社区」完成 app 安装

注意:程序在安装时会要求设备打开部分权限,必须同意产品对设备权限的 调用,否则部分功能将无法使用。

初次使用应用将主动将告知用户隐私政策和用户协议,用户同意后访客正常登录或注册。

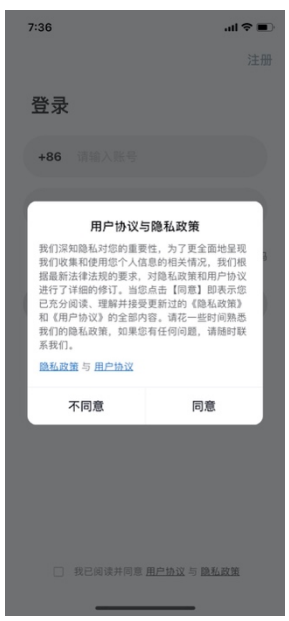

对于小程序端:直接微信搜索「涂鸦社区」即可。

### 1.2 用户注册

用户通过输入手机号进行应用软件的注册。

| 7:52 -        | .ul † ∎ |
|---------------|---------|
| <             |         |
| 手机注册          |         |
| <b>+86</b> 手机 |         |
|               |         |

我已阅读并同意<u>用户协议</u>与<u>隐私政策</u>

输入手机号后,系统将发送验证码,验证码填入核验后,填写密码即注册成功。

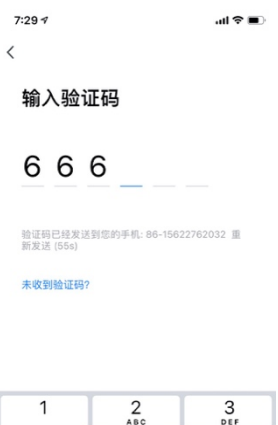

|                     | ABC      | DEF       |
|---------------------|----------|-----------|
| 4<br><sup>бні</sup> | 5        | 6<br>MN0  |
| 7<br>pqrs           | 8<br>TUV | 9<br>wxyz |
|                     | 0        | $\otimes$ |

## 1.3 用户登录

输入密码或用短信验证码可进行登录。

| 7:28 🕫                            | ati 🗢 🔳 |
|-----------------------------------|---------|
|                                   | 注册      |
| 登录                                |         |
| +86 15622762033                   |         |
|                                   |         |
|                                   | 忘记密码    |
|                                   |         |
| ✓ 我已阅读并同意 <u>用户协议</u> 与 <u>隐私</u> | 政策      |

## 二、首页功能介绍

## 2.1 首页功能简述

首页为智慧社区入口,展示智能开门,访客邀约等高频刚需功能。

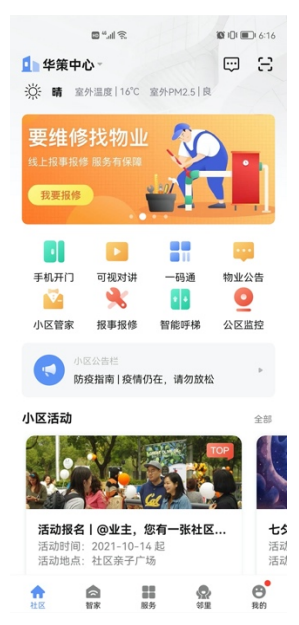

## 2.2 管理房屋

1. 点击首页左上角可切换并管理房屋,点击直接切换房屋,点击房屋管理可进

行房屋增加或删除操作。

2. 房屋的添加需物业审核,审核后则自动开通相应的社区门禁管理权限。

| 2:44 -                                   |                     | 7:56 1        |      | ad ≎ ∎) | 7:56 🕫     |      | ul 🗢 🔳 | 7:56 🕫                      | al 🗢 🔳 |
|------------------------------------------|---------------------|---------------|------|---------|------------|------|--------|-----------------------------|--------|
| 华策涂鸦小区A幢1单元301                           |                     | 取消            | 选择小区 |         | <          | 选择房屋 |        | <                           |        |
| 华策涂鸦小区A幢1单元401                           |                     | Q 输入你要搜索的     | 小区   |         | 华策涂鸦小区 A 帷 | 1    |        | 迁入房屋申                       | 请      |
| ✓ 华策涂鸦小区A幢1单元101                         |                     | 北京市           |      |         | 1单元        |      |        |                             |        |
| 华策涂鸦小区101 2世世                            |                     | 设留管理小区        |      |         | 2单元        |      |        | 所属小区                        |        |
| 华策涂鸦小区A幢3单元401室 已把金                      |                     | 测试小区          |      |         | 3单元        |      |        | 中来 亦 孙 介 匹                  |        |
| 添加房屋                                     |                     | 虚拟设备测试        |      |         |            |      |        | <sub>房屋</sub><br>A幢 1单元 101 |        |
| ● ● ● ● ● ● ● ● ● ● ● ● ● ● ● ● ● ● ●    | <b>这</b><br>急求助     | 杭州市<br>华策涂鴉小区 |      |         |            |      |        | 迁入房屋申请<br>〇 业主              |        |
| 未来社区物业管理有限公司<br>31省份 2020年 GDP出炉,快来看看!   |                     | 调试小区          |      |         |            |      |        | ○ 家人                        |        |
| 社区生活                                     |                     | 中天九溪小区        |      |         |            |      |        | ○ 租客                        |        |
|                                          | -                   | 物业中心机测试       | 因心   |         |            |      |        | () 家属                       |        |
| 1557<br>No.071022                        | 0                   | 华策中心          |      |         |            |      |        | 〇 租户                        |        |
| 3707推存<br>袁家军:把未来社区建成以人<br>現代化基本单元和人民幸福美 | 100<br>(为核心<br>(好家园 | 深圳市           |      |         |            |      |        | ○ 亲友                        |        |
| 2021-05-06                               |                     | 涂鸦深圳展厅        |      |         |            |      |        |                             | 提交     |
| 1 2 1 2 2 2 2 2 2 2 2 2 2 2 2 2 2 2 2 2  | RIM .               | 重庆市           |      |         |            |      |        |                             |        |

## 三、智家

智家包含智能场景与设备控制两大功能.

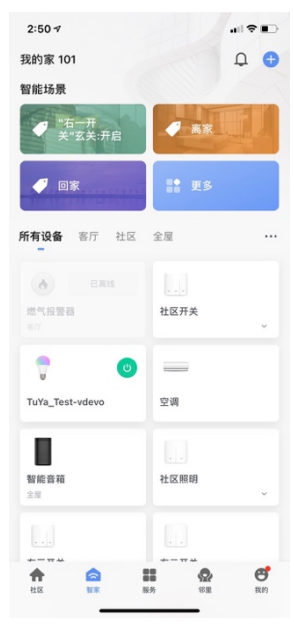

## 3.1 智能场景

智能场景包含一键执行与自动化,可一键执行智能化场景与生成自动化。

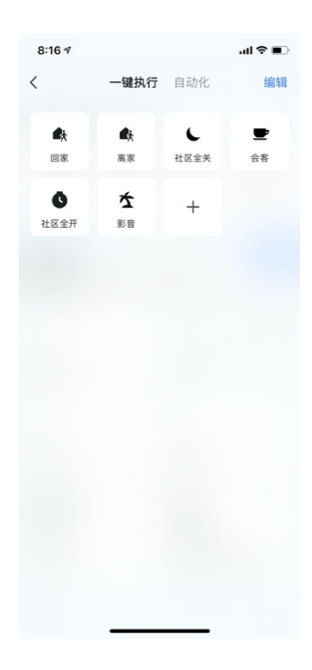

### 3.2 新建智能

..... 🗢 🔳 ...I 🗢 🔳 8:16 🕫 8:16 🕫 < 创建智能 < 创建智能 . • -> 设置任务 设置任务 设置条件 设置条件 🔶 操作设备 🧏 一键执行 🔅 气象变化时 🧻 选择智能 CCCCCCCCCCCCCCCCCCCCCCCCCCCCCCCCCCCCCCCCCCCCCCCCCCCCCCCCCCCCCCCCCCCCCCCCCCCCCCCCCCCCCCCCCCCCCCCCCCCCCCCCCCCCCCCCCCCCCCCCCCCCCCCCCCCCCCCCCCCCCCCCCCCCCCCCCCCCCCCCCCCCCCCCCCCCCCCCCCCCCCCCCCCCCCCCCCCCCCCCCCCC< 😴 发送通知提醒 . ● 设备状态变化时 ▼ 延时 ▲ 家人回家

点击右上角加号添加智能,分别设置条件与任务,完成新建智能。

## 3.3 添加设备

设备页面将展示添加到账户里的所有室内智能家居设备。

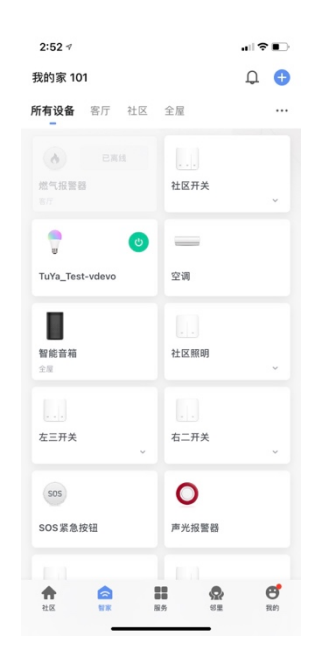

点击右上角加号进行设备添加,按提示进行 WiFi 密码设置与硬件重置工

作。

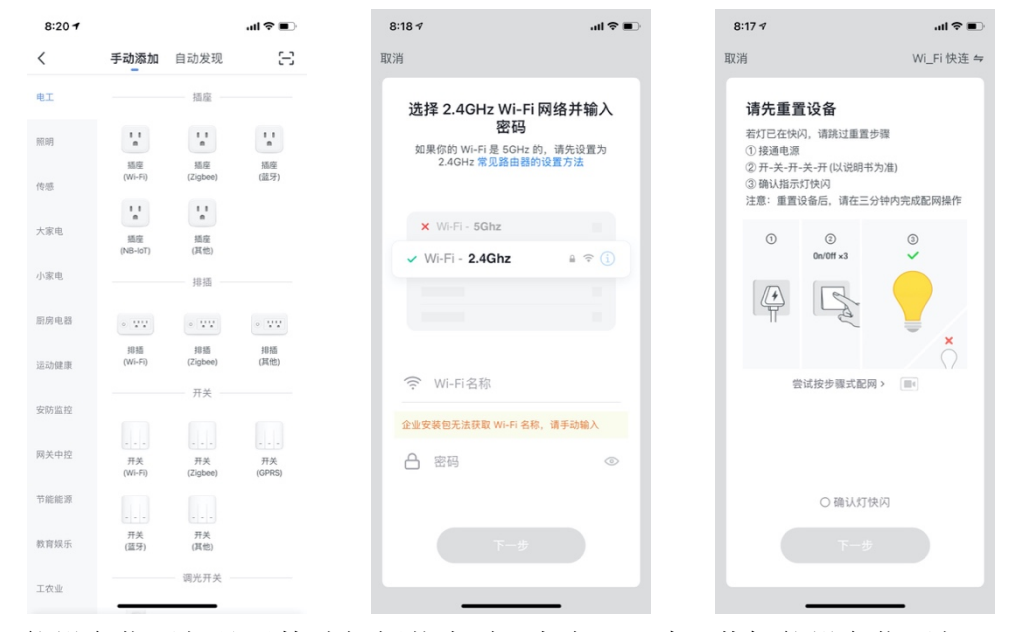

确认智能设备指示灯处于快速闪烁状态时,点击下一步,若智能设备指示灯没有

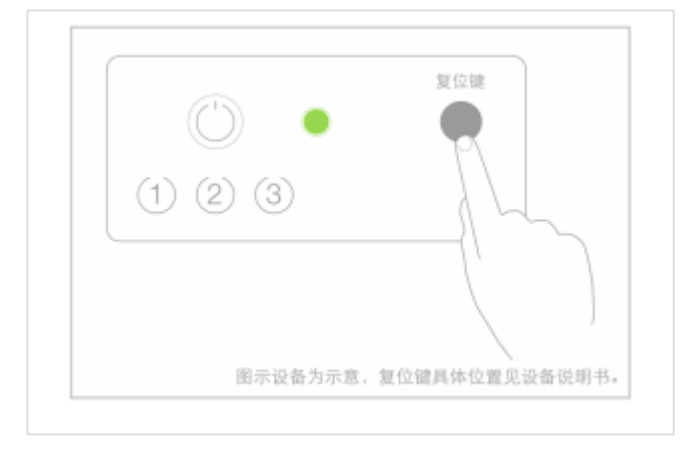

处于快速闪烁的状态,常按设备复位键5秒以上至指示灯快速闪烁。

确认智能设备指示灯处于快速闪烁状态时,点击"下一步",配网过程将 经历图示过程:

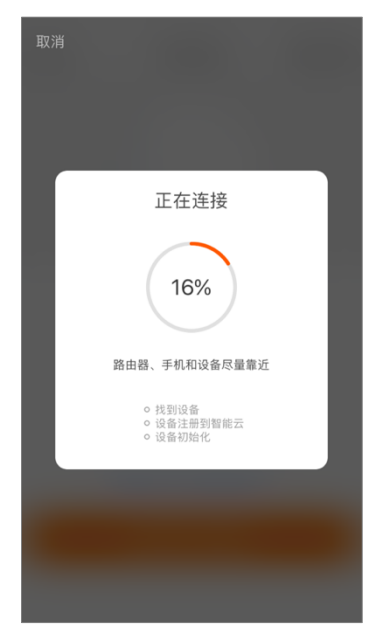

设备配置成功后,列表中将出现智能设备名称,点击即可进入智能设备的控制面板。(1)设备在线时,可正常点击进入面板操作;(2)设备离线时,设备显示离线 icon;(3)可以用房间标签快捷的对设备进行分类管理。

| 设征    | 女法          |    |    |   |
|-------|-------------|----|----|---|
|       | <b>王</b> /小 | 加瓦 | 戉功 |   |
| ] 四路排 | 插           |    |    | 2 |
| 客厅    | ( ±         |    | 次  |   |
| 餐厅    | 周           | 房  | (# | R |

## 四、服务

服务包含智慧管家、智能服务和便捷生活3大模块,可以H5的形式嵌入。

|                        |                                         |                          | all 🗢 🗊       |
|------------------------|-----------------------------------------|--------------------------|---------------|
|                        | 社区                                      | 服务                       |               |
| 智慧管家                   |                                         |                          |               |
| 23<br>报事报修             | 常用电话                                    | ••••<br>物业公告             | 投诉表扬          |
| 10卷调查                  | 物业缴费                                    |                          |               |
| 智能服务                   |                                         |                          |               |
| -<br>智能门禁              | 新智体验                                    | ∎<br>访客通行                | ▶<br>可視对讲     |
| 唐家安防                   | 一,我的车辆                                  | <ul> <li>公区监控</li> </ul> | **<br>智能呼梯    |
| <mark>山</mark><br>环境数据 | い<br>部里互动                               | 净水服务                     |               |
| (二)<br>智家              | (1) (1) (1) (1) (1) (1) (1) (1) (1) (1) |                          | <b>○</b><br>我 |

## 4.1 智慧管家

#### 4.1.1 报事报修

用户选择室内/公区,选择具体维修项目,可上传图文描述维修情况,同时 可预约上门维修时间。

| 9:12 7                                   | ati 🗢 📭              | 9:12 🕫                              | .ul ≎ ∎⊃     | 9:12 🕫                                                              |                                                     | all 🗢 💼  |
|------------------------------------------|----------------------|-------------------------------------|--------------|---------------------------------------------------------------------|-----------------------------------------------------|----------|
| <                                        | 工单记录                 | < I!                                | 单记录          | <                                                                   | 工单详情                                                |          |
| <b>报事报修</b><br><sup>华策涂鴉小区A幢1单元20:</sup> | 2                    | 全部 待接单 进行                           | 行中 已完成 已作废   | 🔌 进行中                                                               |                                                     |          |
| 区域                                       | <b>室内</b> 公区         | 报修<br>03-31 14:13                   | 请评价 合合合合合    | <b>房屋维修/居</b> 家<br>家里灯坏了                                            | 报修                                                  | _        |
| 工单类别                                     | 请选择 >                | 房屋维修/居家报修                           | 待接单          | 报修位置: 华策涂示<br>预约时间: 2021-0<br>工单编号: BX2021                          | 小区 B 幢 3 单元五层 504<br>3-08 18:00~19:00<br>0308000001 | 1室<br>复制 |
| <b>报修详情</b><br>请详细描述您的问题、上传<br>您解决       | 0/200<br>图片,以便我们更好地为 | 把奶奶家<br>新聞 1000 - 25 21:46          | l            | 处理进度<br>→ 您已经提交:<br>03-08 16:45                                     | Σ单                                                  |          |
| +                                        |                      | 房屋维修/居家报修<br>京津翼<br>03-25 21:41     | (018.00      | <ul> <li>已接单</li> <li>维修人员木须<br/>星期因 19:10</li> <li>处理完成</li> </ul> | Ŧ                                                   |          |
| 预约时间                                     | 请选择(非必选) >           | ) 房屋维修/居家报修<br>家里灯坏了<br>03-08 16:45 | 读行中          |                                                                     |                                                     |          |
|                                          | 2                    | 》 公区报修/小区报修<br>滑梯坏了<br>02-02.21:11  | ERA<br>***** | _                                                                   |                                                     |          |

4.1.2 物业公告

物业人员在 PC 端发布公告,精准送达业主查看。

公告标题左侧红点标记表示该公告未读。右上角「top」标记表示物业已将 该条公告置顶。

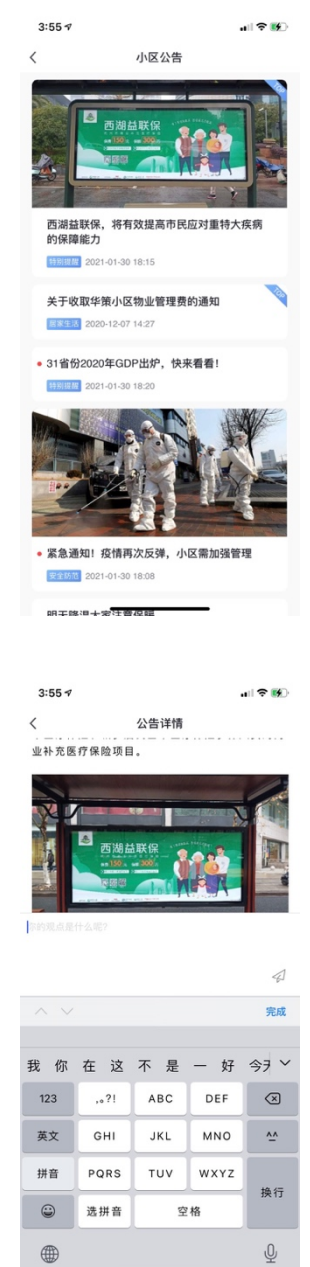

业主可对公告进行评论。

4.1.3 投诉表扬

在【选择类型】可选择投诉或者表扬,且可查看反馈记录。每个住户每天 只能评价一次。

| 3:59 🕫 |      | . III 🕈 🚯 |
|--------|------|-----------|
| <      | 投诉表扬 | 反馈记录      |
| 选择类型   |      |           |
| 请输入内容  |      |           |
|        |      |           |
|        |      | 0/300     |
| +      |      |           |
|        |      |           |
|        |      |           |
|        |      |           |
|        |      |           |
|        |      |           |
|        |      |           |
|        |      |           |
|        |      |           |
|        |      |           |

4.1.4 问卷调查

业主在此模块中填写问卷调查。

页面将问卷分为未填写和已填写两类问卷,方便住户尽快处理未填写问 卷。用户已经开始填写却未完成的问卷,退出后已完成的部分选择将保存在设 备本地,用户下次继续填写未完成的部分即可。

| 4 | :01 7                                      | .ul 🕈 🐝 |
|---|--------------------------------------------|---------|
| < | 问卷调查                                       |         |
|   | 未填写                                        | 已填写     |
| 1 | 关于小区公共区域占到停车费<br>用征求意见<br>1970-01-20 01:56 | 已结束)    |
| 1 | 物业满意度<br>03-17.21:32                       | 已结束)    |
| 1 | 关于公区绿化意见的意见征集<br>2020-12-18 15:22          | 已结束)    |
| 1 | 关于物业服务满意度的调查<br>2020-12-02 09:58           | (已结束)   |
|   |                                            |         |
|   |                                            |         |
|   |                                            |         |
|   |                                            |         |
|   |                                            |         |

4.1.5 物业缴费

物业缴费首页,显示您当前待支付的物业费用。所以您可以一目了然的看 到是否有未缴账单。 您可以选择某一项缴费科目进行缴费,也可以批量选择进行缴费。当物业 后台配置不同缴费科目支付入不同的收款账户时,您将需要每个缴费科目分开 支付。

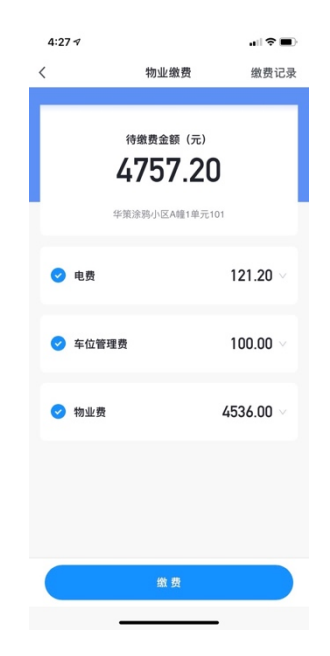

4.1.6 紧急求助

通过【一键求助】按钮、摇一摇或者设备(SOS),进行紧急求助,并将告警信息发送至指定联系人。

1、配置

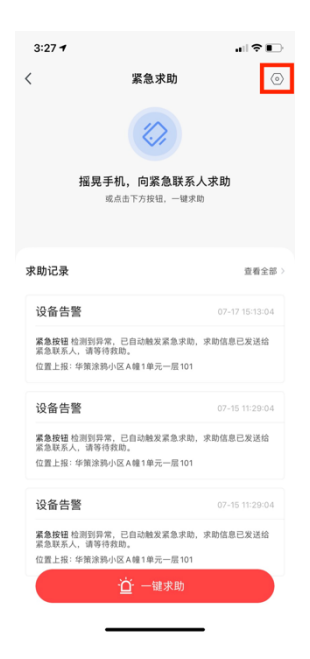

触发方式配置:

紧急求助共有三种触发方式: APP 按钮触发、摇一摇触发和设备触发。可 自定义设备触发的设备。

紧急联系人配置:紧急求助触发后,告警信息会发送至紧急联系人。 位置信息授权:授权后,触发求助时,将附带位置信息。 求助时播放警示音:紧急求助后,播放声音引起周边关注以获取帮助。

| <br>3:27 -                          | all 🕈 🗈 |
|-------------------------------------|---------|
| 求助设置                                |         |
| 触发方式                                |         |
| <b>按钮触发</b><br>点击"一罐求助"按钮,触发求助      |         |
| <b>摇一摇触发</b><br>在 APP 任意页面摇晃手机,触发求助 |         |
| 设备触发<br>当家直设备处于异常状态时,触发求助           | 含1设备 >  |
| 其他配置                                |         |
| <b>紧急联系人</b><br>触发求助后可以一键呼叫对方       | 苏煜曦〉    |
| 位置信息授权<br>授权后,触发求助时将获取您的位置信息        | 已授权〉    |
| <b>求助时播放警示音</b><br>播飲声音引起周边关注以获取帮助  | 0       |
|                                     |         |
|                                     | -       |
|                                     |         |

2、求助记录 所有求助均有记录。

| 3:40 🕫                                         |                                          | . II 🕈 🚺       |
|------------------------------------------------|------------------------------------------|----------------|
| <                                              | 求助记录                                     |                |
| <b>7月</b> 今年                                   |                                          |                |
| 我的求助                                           |                                          | 今天 15:36:32    |
| 您触发了紧急求助。<br>位置上报:杭州市博:<br>联系方式:159****95      | 尝试联系家人寻求帮助。<br>学教育<br>576                | √ 导航           |
| 我的求助                                           |                                          | 今天 15:36:32    |
| 您触发了紧急求助。<br>位置上报:杭州市博:<br>联系方式:159****98      | 尝试联系家人寻求帮助。<br>学教育<br>576                | √ 导航           |
| 设备告警                                           |                                          | 07-17 15:13:04 |
| <b>紧急按钮</b> 检测到异常<br>紧急联系人,请等待3<br>位置上报:华策涂鸦·J | ,已自动触发紧急求助,<br>救助。<br>小区 A 幢 1 单元一层 101  | 求助信息已发送给       |
| 设备告警                                           |                                          | 07-15 11:29:04 |
| 紧急按钮 检测到异常<br>紧急联系人,请等待非<br>位置上报:华策涂鸦·J        | 7,已自动触发紧急求助,<br>救助。<br>小区 A 幢 1 单元一层 101 | 求助信息已发送给       |
| 设备告警                                           |                                          | 07-15 11:29:04 |
| 紧急按钮 检测到异常<br>紧急联系人,请等待;<br>位置上报:华策涂鸦·]        | ,已自动触发紧急求助,<br>救助。<br>小区A幢1单元一层101       | 求助信息已发送给       |
|                                                |                                          | -              |

4.1.7 一码通

当您使用物品借用或者管家服务时,二维码可作为凭证。同时也可以作为通行 凭证。

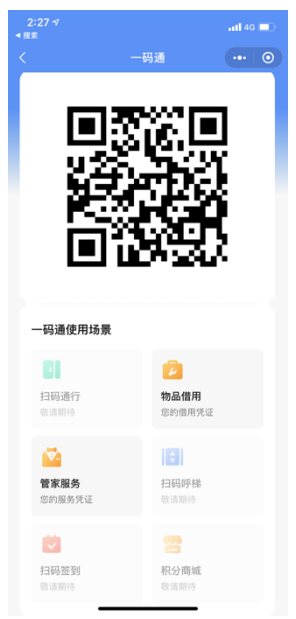

4.1.8 小区管家

您可以在小区管家模块中查看小区管家相关信息,联系管家进行服务。

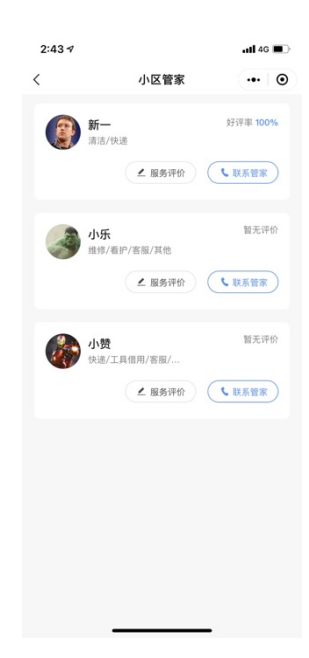

#### 4.2 智能服务

4.2.1 智能门禁

| :47 - |         | "II † 🗊 |
|-------|---------|---------|
| 能开门   |         | 开门记录〉   |
|       |         |         |
|       | A幢1单元门禁 |         |
|       |         |         |
|       |         |         |
|       |         |         |
|       |         |         |
|       |         |         |
|       |         |         |
|       |         |         |
|       |         |         |
|       | 711 199 |         |
|       |         | -       |

点击智能门禁,展示所有可控制的社区智能门禁,右上角保留开门记录, 点击可查看所有开门记录。

#### 4.2.2 新智体验

新智体验目前包含三部分:

- 当我打开单元门时:进入小区或楼幢时,单元楼门禁关联智家场景,智家场 景设备可以自定义设置。
- 2、当我驾车进入小区时:我的车辆进入小区时,车辆道闸关联智家场景,智家 场景设备可以自定义设置。
- 3、当我驾车离开小区时:我的车辆离开小区时,车辆道闸关联智家场景,智家 场景设备可以自定义设置。

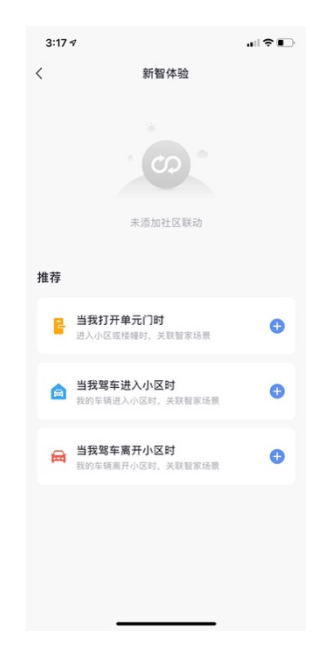

4.2.3 访客通行

点击首页访客邀约可对访客进行邀约,直接生成通行证并发送给访客。

| 8:12 7                                     | uti ♥ ∎)           | 8:13 🕫                                         | al 🗢 🔳                                |
|--------------------------------------------|--------------------|------------------------------------------------|---------------------------------------|
| <<br>访客通行                                  | 访客记录               | く<br>通行证生<br><sup>已为苏煜颯先生生成华策涂</sup><br>上发送给他吧 | - <b>成成功</b><br><sub>鸦小区小区通行证,马</sub> |
| <b>华策涂鸦小区 A 幢 1</b> !<br>苏煜曦,86-1562276203 | 单元一层 101<br>3      |                                                | -                                     |
| 姓名                                         | 请输入访客姓名 >          |                                                | il                                    |
| 性别                                         | 请选择访客性别 >          |                                                |                                       |
| 手机号                                        | 请输入访客手机号 >         |                                                | KON-                                  |
| 驾车                                         | $\bigcirc$         | 到访户室<br>华策涂鸦小区A幢1单5                            | 元一层101                                |
| 开始时间                                       | 2021-04-26 20:00 > | 开始时间<br>2021-04-22 20:00                       | 結束时间<br>2021-05-05 23:00              |
| 结束时间                                       | >                  | 车牌号<br>无                                       | 人脸录入<br>开启                            |
| <b>人脸 ID</b><br>生成通行证后,可发给访                | 客,自助录入人给信息         |                                                |                                       |
| ŧ                                          | 成通行证               | 发送                                             | ž                                     |

4.2.4 可视对讲

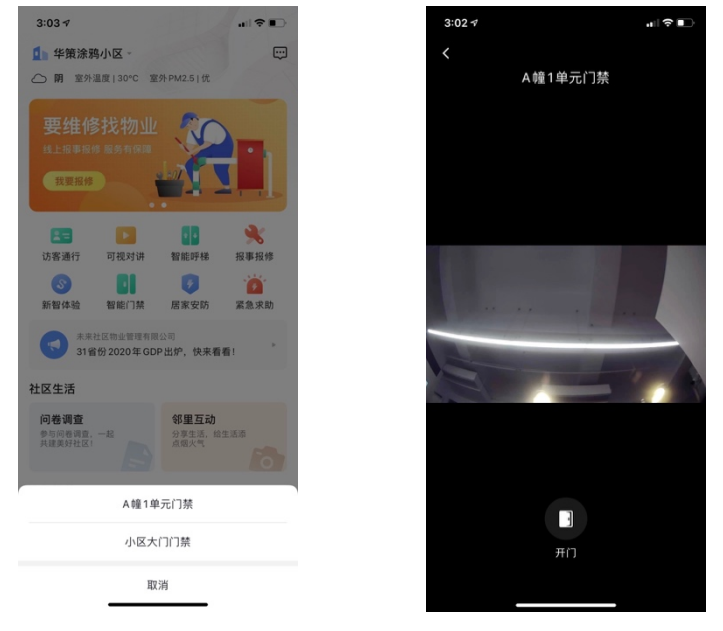

选择可视对讲的门禁,即可查看来访者视频,同时具有远程开门功能。

#### 4.2.5 我的车辆

用户可在 APP 上添加自己的车辆。

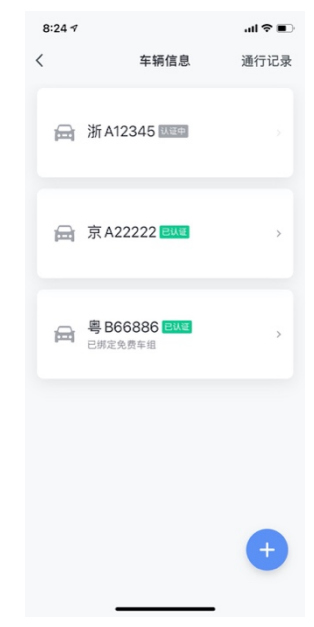

录入车牌号、行驶证等信息,并办理月卡。

| 8:24            | 7   |     |   |   |   |    | ul 🕈   | •  | 8:24 7 al 🕈                                                        | 9:25 1                   | ati ≎ ∎      |
|-----------------|-----|-----|---|---|---|----|--------|----|--------------------------------------------------------------------|--------------------------|--------------|
| <               |     |     |   |   |   |    |        |    | <                                                                  | <                        | 停车月卡         |
| 车轴              | 两认  | 证   |   |   |   |    |        |    | 车主认证                                                               |                          |              |
| 车牌 <del>·</del> | 号   |     |   |   |   |    | +<br>能 | 新源 | 车牌等: 夏\$11111<br>请上传行登证以验证你的身份; 证件照片需要边框完贴<br>字体清晰, 亮度均匀无反光<br>行驶证 | <b>● 停车套餐</b><br>年/¥ 122 |              |
| _               |     |     |   |   |   |    |        |    |                                                                    | 选择车场                     | 请选择 >        |
|                 |     |     |   |   |   |    |        |    |                                                                    | 选择车位                     | 随机 >         |
|                 |     |     |   |   |   |    |        |    | 上传行驶证主页                                                            | 开始日期<br>包年时长             | 2021-04-26 > |
| 京》              | P Q | 學津  | ¥ | 曹 | 蒙 | IJ | 吉      | 黑  |                                                                    |                          |              |
| 苏注              | 新館  | 完 闽 | 赣 | 鲁 | 豫 | 鄂  | 湘      | 桂  | 提交                                                                 |                          |              |
| 琼 沭             | 俞川  | 日豊  | 五 | 藏 | 陕 | Ħ  | 青      | 宁  |                                                                    |                          |              |
|                 |     |     | ~ |   |   |    |        |    |                                                                    |                          |              |

#### 4.2.6 公区监控

业主可查看公区监控视频。

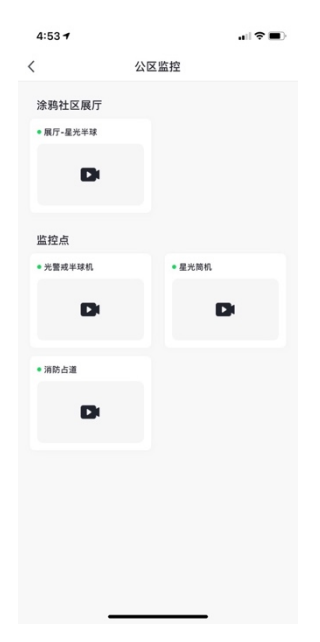

#### 4.2.7 智能呼梯

支持呼叫电梯功能。您可以点击楼层来重新选择楼层。点击呼梯按钮后, 即可进行呼梯。

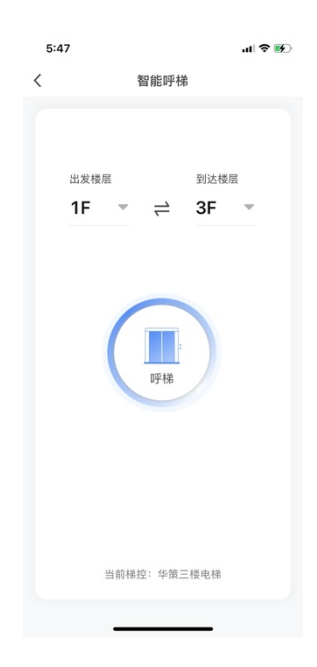

4.2.8 邻里互动

4.2.8.1 社群

社群首页,可以查看我加入的社区、浏览小区内所有社区发布的最新动态。

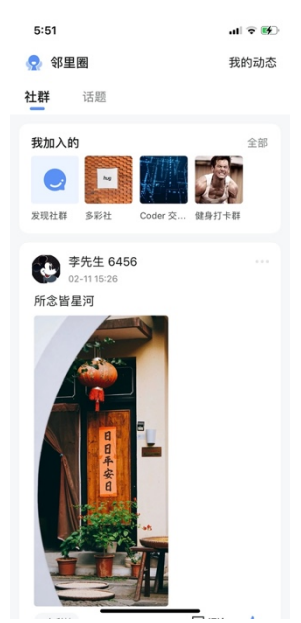

点击「我加入的」内的社群头像,可查看我加入社群的动态。 在动态详情内,可发布社群相关的内容、点赞、评论自己和他人发布的动态。

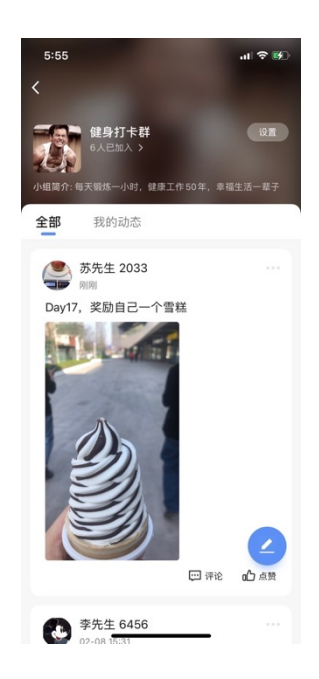

创建社群。在邻里互动首页,点击我加入的「全部」按钮,进入我加入的 社群列表,底部点击「创建社群」按钮,填写社群信息以后,即可创建社群。

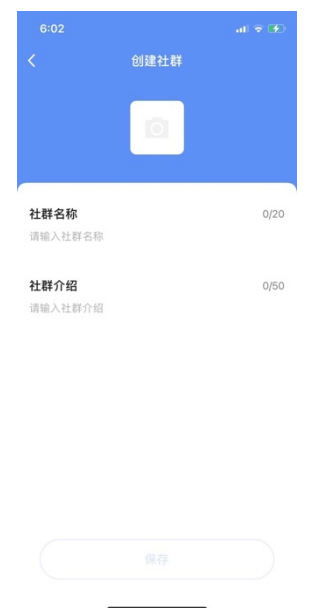

投诉动态。点击动态卡片有上架「更多」图标,选择「投诉」,填写投诉 原因即可投诉。

| 6:05             | .ıl 🗢 💽       | 6:05          |          | .u 🕈 🚯 |
|------------------|---------------|---------------|----------|--------|
| 👷 邻里圈            | 我的动态          | <             | 投诉       |        |
| 社群 话题            |               | 请选择投诉         | 原因       |        |
| 我加入的             | 全部            | 发布广告          |          |        |
|                  | <b>建</b> 身打卡群 | 虚假消息          |          |        |
| -                |               | 辱骂攻击          |          |        |
| 苏先生 2033<br>8分钟前 |               | 违规违法          |          |        |
| Day17,奖励自己一个雪糕   |               | 隐私泄漏          |          |        |
|                  |               | 低俗内容          |          |        |
|                  | 涉嫌侵权          |               |          |        |
| 25               |               | 其他            |          |        |
| <b>U</b>         |               | 补充说明<br>请补充其他 | 投诉原因     | 0/200  |
| 投诉               |               |               |          |        |
| 取消               |               |               | <u> </u> |        |

#### 4.2.8.2 话题

这里您可发布和查看小区内三种类型的话题帖:分享生活、二手交易、邻 里帮忙。

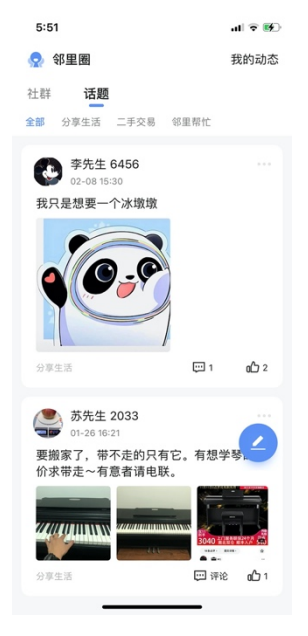

4.2.9 呼叫物业

一键发起呼叫物业中心管理机,直达物业,语音沟通,

| 9:41 AM      |             | 1 and            | al 🗢 💼           | 9:41 AM |       | al ≎ ■ |
|--------------|-------------|------------------|------------------|---------|-------|--------|
| 社区生活         |             |                  |                  |         |       |        |
| <b>米</b> 事报修 | 物业公告        | 常用电话             | 投诉表扬             |         |       |        |
| 问卷调查         | (中)<br>物业缴费 | 我的车辆             | <b>王</b><br>访客邀请 |         |       |        |
| 常里互动         | 一卡通办理       | 深急求助             |                  |         | 物业管理  | 但中心    |
| 智能服务         |             |                  |                  |         |       |        |
| 一键呼梯         | 日間          | <b>9</b><br>居家安防 | した人 脸通行          |         |       |        |
| 可视对讲         | ●公区监控       | <b>ふ</b> 新智体验    | 净水服务             |         |       |        |
| 环境数据         | 一码通行        | <b>一</b><br>呼叫物业 |                  |         |       |        |
| r            | 物业管3        | 理中心1             |                  |         |       |        |
|              | 物业管理        | 浬中心2             |                  |         |       | 6      |
|              | 物业管理        | 浬中心2             |                  |         | 扬声器已开 | 取消     |
|              | 取           | 消                |                  |         |       |        |

#### 4.2.10 云上课堂

业主可浏览社区课程信息。通过课程标签筛选课程。

| 7:47                    |       |            | .11  | 4G 💕 |
|-------------------------|-------|------------|------|------|
| <                       | ÷     | 云课堂        |      |      |
| 全部                      | 课程    |            | 我的课程 |      |
| 最新                      | 最热    |            |      |      |
| 全部 (1)                  | 智慧社区  | (1)        |      |      |
| Collector of the second | 4方里 4 | 涂鸦社区小疗     | ī案   |      |
|                         |       | 2人在学习   21 | 泉时   | 免费   |
|                         | 没     | 有更多了       |      |      |

查看课程详情。选择加入课程后,再开始学习。

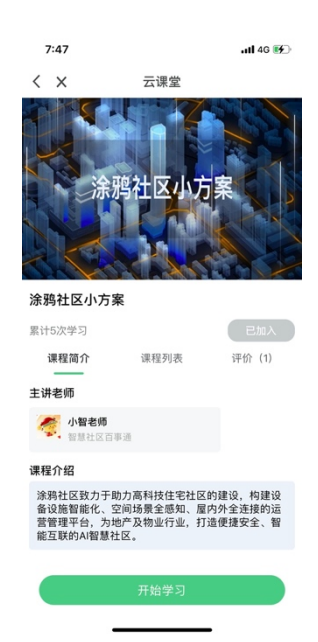

通过选择课程列表,选择课程进行学习。同时可以查看当前课程的学习人数(浏览过课程内容的住户)、课程评价。

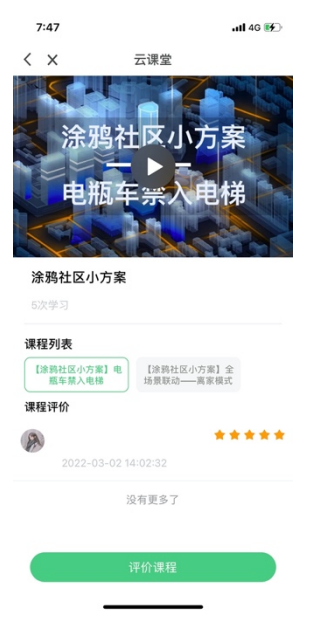

## 4.3 便捷生活

4.3.1 场地预约

#### 1、预约场地

点击场地预约,您可以看到我的预约列表。

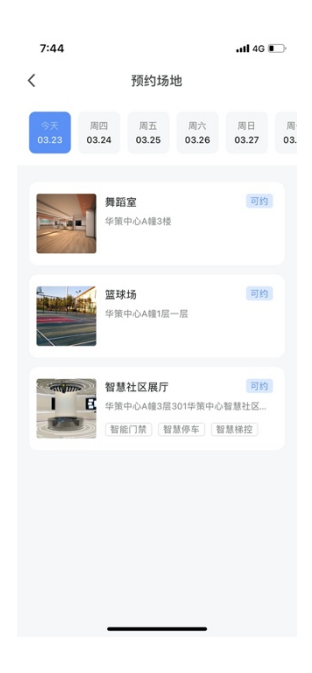

查看可预约的场地情况。

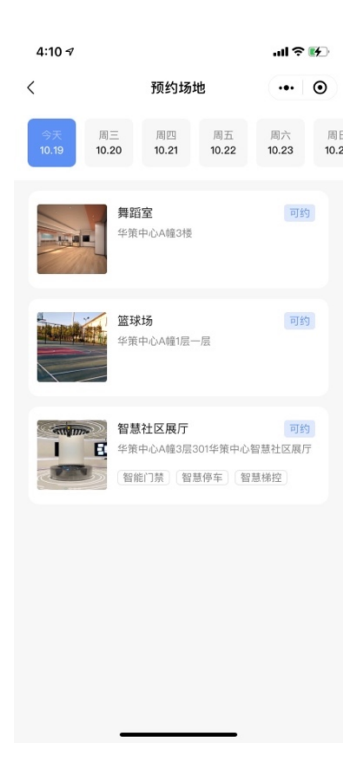

选择场地,选择预约时间。

| <                               |                                                                                                    |                    | 预约空           | 间            |         | •••     | •      |
|---------------------------------|----------------------------------------------------------------------------------------------------|--------------------|---------------|--------------|---------|---------|--------|
|                                 |                                                                                                    |                    |               |              |         |         | 1      |
| <b>舞蹈室</b>                      | 2<br>心.A.幢3将                                                                                                    | YOK                |               |              |         |         |        |
| 开放预约<br>空间类型                    | )时间: 每<br>2:   舞                                                                                                    | 日 07:00<br>昭房      | -23:00        |              |         |         |        |
| 请选择                             | 预约时                                                                                                    | 间                  |               |              | 202     | 1–10–19 | >      |
| 15:00                           | 16:00                                                                                                    | 17:00              | 18:00         | 19:00        | 20:00   | 21:00   | 22:    |
|                                 |                                                                                                    |                    |               |              |         |         |        |
|                                 |                                                                                                    |                    |               |              |         |         |        |
| ■ 可預約                           | 的时间段                                                                                                    | ■ 已被               | 质约            | _            | Ż       | 后有滑动道   | 11     |
| 预约人                             | 数                                                                                                    |                    |               |              |         | 1       | +      |
|                                 |                                                                                                    |                    | 确认有           | ÷            |         |         |        |
|                                 |                                                                                                    | _                  |               |              | •       |         |        |
| 4:12<br><                       | 1                                                                                                    |                    | 我的预           | 约            |         | all ≎ ( | 9<br>0 |
| 4:12<br><<br>X 待                | √<br>使用                                                                                                    |                    | 我的预           | 约            |         | I 奈 0   | £<br>⊙ |
| 4:12<br><<br>★ 待<br>舞蹈<br>华策    | ✓ 使用 室 中心A制                                                                                                    | 13楼                | 我的预           | 约            |         | I ≎ 0   | 9<br>0 |
| 4:12<br>< 【 待<br>舞躍<br>华策<br>预约 | <ul> <li>✓</li> <li>使用</li> <li> <sup>1</sup> <sup>1</sup></li></ul> | 13楼<br>可: 20<br>1人 | 我的预<br>21-10- | 釣<br>19 18:0 | 0-21:00 | ul ≎ (  | ⊕<br>● |

完成预约。

2、申请包场

点击申请包场,将包场的相关信息填入,并提交申请,随后管理人员将与您联 系具体安排。

取消预约

| 5:48 🕫     |      | al 🗢 🔳       |
|------------|------|--------------|
| <          | 申请包场 | •• •         |
| 包场类型       |      |              |
| 机构名称/联系人   |      | 请输入          |
| 联系电话       |      | 请输入          |
| 计划使用时间     |      | 2021-10-19 > |
| 预约时长       |      | 请选择 >        |
| 预约人数       |      | 请选择 >        |
| 用途         |      |              |
| (必填)请说明使用用 | 速    |              |
|            |      |              |
|            |      |              |
|            |      |              |
|            |      |              |
|            |      |              |
|            | 提交   |              |

4.3.2家人守护

您可以在家人守护页面中看到守护的功能,以及我守护的家人名单。

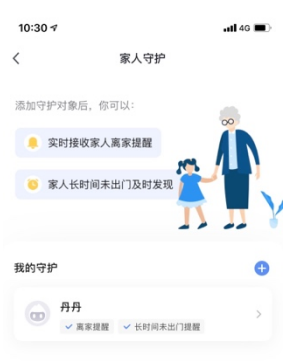

添加守护的家人,支持支持两种提醒方式: 1、离家提醒:当家人离开单元楼/小区时,发送通知。 2、长时间未出门提醒:当家人3天未出家门时,发送通知。

| 10:29 🕫                         |         | •tl 4G 🔳 | Ð |
|---------------------------------|---------|----------|---|
| <                               | 添加家人    |          |   |
| 家人                              |         | 请选择      | > |
| 离家提醒<br>当家人离开单元模/小区时            | ,发送通知给我 |          |   |
| <b>长时间未出门提醒</b><br>当家人3天未出家门时,发 | 送通知给我   |          |   |
|                                 |         |          |   |
|                                 |         |          |   |
|                                 |         |          |   |
|                                 |         |          |   |
|                                 |         |          |   |
|                                 |         |          |   |
|                                 |         |          |   |
|                                 |         |          |   |
|                                 |         | _        |   |

4.3.3 小区活动

点击小区活动,您可以看到活动列表。

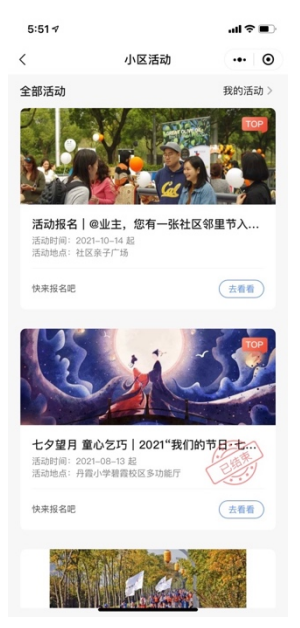

点击我的活动,即可看到您报名的活动。

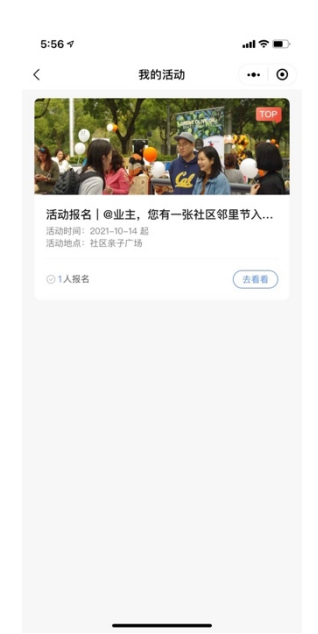

选择活动后,您可以直接报名。

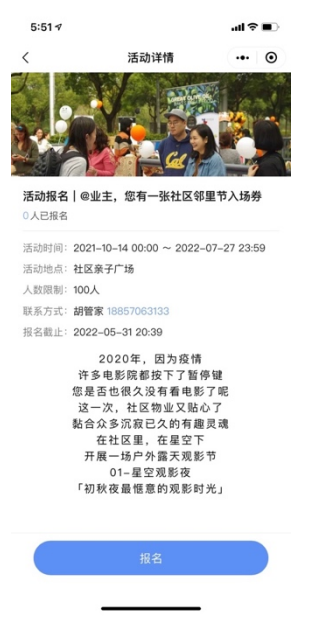

4.3.4 便民借用

点击便民借用,您可以看到最近的借用记录。也可以点击全部或者借用记 录查看。同时如有疑问,可拨打服务电话。

| 5:58 🕫                                           |                                                                                             |                                  | ul 🕆 💔       |
|--------------------------------------------------|---------------------------------------------------------------------------------------------|----------------------------------|--------------|
|                                                  | 便民借                                                                                         | 刊                                | •• •         |
| Q请输入物品                                           | 名称                                                                                          |                                  |              |
| A                                                | F                                                                                           | Ē                                | R            |
| 「有物品 借                                           | 用记录                                                                                         | 借用公约                             | <b>日</b> 用咨询 |
| 近借用                                              |                                                                                             |                                  | 全部           |
| 拖车                                               |                                                                                             |                                  | 逾期未归还)       |
| 物品编号                                             | 767105                                                                                      |                                  |              |
| 计划使用时间                                           | 2021-10-                                                                                    | 18 16:00                         |              |
|                                                  |                                                                                             |                                  |              |
| 預计归还时间                                           | 2021-10-1                                                                                   | 18 17:00                         |              |
| 预计归还时间<br>用途说明                                   | 2021–10– <sup>-</sup><br>搬家。                                                                | 18 17:00                         |              |
| 预计归还时间<br>用途说明<br>梯子                             | 2021-10- <sup></sup><br>搬家。                                                                 | 18 17:00                         | (EBE)        |
| 預计归还时间<br>用途说明<br>梯子<br>物品编号                     | 202110 <sup>-</sup><br>搬家。<br>445507                                                        | 18 17:00                         | (CARE)       |
| 預计归还时间<br>用途说明<br>梯子<br>物品编号<br>计划使用时间           | 2021-10 <sup>-</sup><br>搬家。<br>445507<br>2021-10- <sup>-</sup>                              | 18 17:00                         | (CBX)        |
| 預计归还时间<br>用途说明<br>梯子<br>物品编号<br>计划使用时间<br>預计归还时间 | 2021-10- <sup>-1</sup><br>搬家。<br>445507<br>2021-10- <sup>-1</sup><br>2021-10- <sup>-1</sup> | 18 17:00<br>18 14:00<br>18 15:00 | Eax          |

点击所有物品,可看到可借用的设备。

| 5:59 🕫   |      | ul 🗟 😥    |
|----------|------|-----------|
| <        | 所有物品 | ••• •     |
| Q请输入物品名  | 称    |           |
| 家用小工具(2) |      | ^         |
| 雨伞       |      | 100/100 > |
| 梯子       |      | 2/2 >     |
| 搬运工具(1)  |      | $\sim$    |
|          |      |           |

选择需要借用的物品,点击立即借用。阅读相关公约后,写明使用时间、归还时间、用途说明即可完成预约。

| 5:59 1                |      | s III. | <b>16</b> 0 | 5:59 7                                  |                                               | ul ≎ M             | 5:59 7     | ul ≎ ₩     |
|-----------------------|------|--------|-------------|-----------------------------------------|-----------------------------------------------|--------------------|------------|------------|
| <                     | 物品详情 |        | •           | <                                       | 借用公约                                          | ••• •              | く借用        | 1預约 … ④    |
|                       |      |        |             | 1、本服务点组<br>施,如需帮助                       | :时段正常开放,居民需登讠<br>请联系物业保安;                     | 已借用暖心设             | 借用物品       | 雨伞         |
|                       | 新王同社 |        |             | 2、借用期限 <sup>5</sup><br>办理续借手续<br>响您的业主权 | 97天,到期前请归还,如鼎<br>,续借期最长为7天。若逾1<br>益,并暂停您借用资格; | 诞长借用期,请<br>朋未归还,将影 | 计划使用时间     | 今天 17:00 〉 |
|                       |      |        |             | 3、居民对借用<br>照原价赔偿;                       | 1设施不得损坏、丢失等情;                                 | 兄, 一经发现按           | 预计归还时间     | 今天 18:00 〉 |
| <b>T</b> .            |      |        |             | 4、 已借出设<br>工作人员暂时                       | 疮,如遇清点或紧急需要,<br>收回,不得拖延;                      | 居民应配合物业            | 用途说明       | 0/200      |
| <b>雨罕</b><br>当前可借100个 |      |        |             | 5、 暖心设施<br>爱护;                          | 由和瑞生活提供,请全体居                                  | 民借用时要珍惜            | (必填)输入用途说明 |            |
| <b>物品说明</b><br>雨伞     |      |        |             | 6、 便民服务<br>拔打物业服务                       | 时间:工作日08:30–17:30,<br>热线0571–86058380;        | 遇特殊情况请             |            |            |
|                       |      |        |             | 7、 便民维修<br>谅解。                          | 服务是由热心居民不定期提                                  | 供,如遇无人请            |            |            |
|                       |      |        |             |                                         |                                               |                    |            |            |
|                       |      |        |             |                                         |                                               |                    |            |            |
|                       |      |        |             |                                         |                                               |                    |            |            |
|                       |      |        |             |                                         |                                               |                    |            |            |
|                       |      |        |             |                                         |                                               |                    |            |            |
|                       | 立即借用 |        |             |                                         | 阅读并同意该协议                                      |                    |            |            |
|                       |      |        |             |                                         |                                               |                    |            |            |

#### 4.3.5 房屋出租

您可以在便捷生活类目下,看到房屋出租的入口。

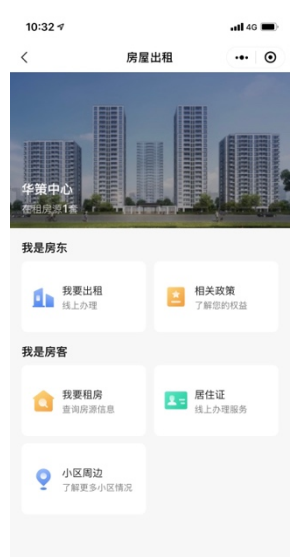

点击我要出租,首先您可以看到历史出租的房屋。若要新增房屋出租,点击我 要出租。

| 2:13 🕫 |                                           | uli 46 🔳 |
|--------|-------------------------------------------|----------|
| <      | 我的房源                                      | •• •     |
|        | 3居室精装修<br>整想   120mi   3室1庁2卫<br>8000 元/月 | ELW      |
|        |                                           |          |
|        |                                           |          |
|        |                                           |          |
|        |                                           |          |
|        |                                           |          |
|        |                                           |          |
|        |                                           |          |
|        | 我要出租                                      |          |
|        |                                           |          |

将相关信息补充完整,提交发布。当物业审核通过后,上架房源。

| 2:13 🕫              |       |        | <b>111</b> 46 ( |     |
|---------------------|-------|--------|-----------------|-----|
| < 1                 | 戌要出租  |        | ••              | •   |
| 房源信息                |       |        |                 |     |
| 房源*                 | 华策中心: | 北苑2幢1单 | 元1层101          | >   |
| 房产证                 |       |        |                 |     |
|                     |       |        |                 |     |
| +                   |       |        |                 |     |
|                     |       |        |                 |     |
| 出租信息                |       |        |                 |     |
| 标题*                 | 请     | 输入对租客  | 展示的标            | 示题  |
| <b>图片*</b> (第一张默认为封 | 討面)   |        |                 | 0/6 |
|                     |       |        |                 |     |
| +                   |       |        |                 |     |
|                     |       |        |                 |     |
| 消防四件套* 💿            |       |        |                 | 0/4 |
|                     |       |        |                 |     |
| +                   |       |        |                 |     |
|                     |       |        |                 |     |

\_

\_

# 五、我的

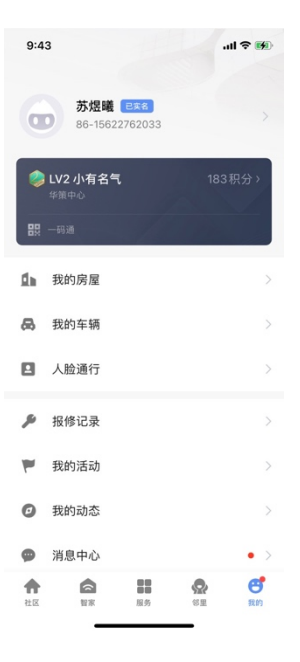

## 5.1 我的房屋

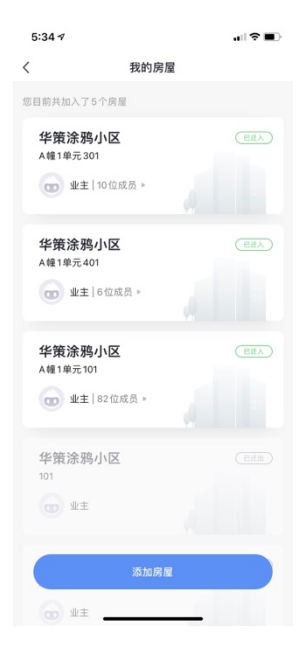

添加房屋

| 5:34 7       | <br>5:34 🕫 🔐 🖓         | • |
|--------------|------------------------|---|
| 双消 选择小区      | <                      |   |
| 2. 输入你要搜索的小区 | 迁入房屋申请                 |   |
| 北京市          |                        |   |
| 华策山水小区       | 所闖小区                   |   |
| 九州市          | 华策涂鸦小区                 |   |
| 华策涂鸦小区       | 房屋                     |   |
| 2圳市          | 1122                   |   |
| 余鸦深圳展厅       | 迁入房屋申请                 |   |
|              | ● 业主                   |   |
|              | ○ 家人                   |   |
| 17度17亿大30    | <ul> <li>租客</li> </ul> |   |
|              |                        |   |
|              | ○ 家庽                   |   |
|              | ○ 租户                   |   |
|              | ○ 亲友                   |   |
|              | ○ 零白                   |   |
|              | U 111/                 |   |
|              | 提交                     |   |

## 添加住户

点击房屋后,进入住户信息列表,点击添加住户进行添加。

| 9:22 🕫 |                                          | ?∎ |
|--------|------------------------------------------|----|
| <      | 我的家人                                     |    |
| 🚺 华前   | 策涂鸦小区A幢1单元101                            |    |
| 当前住户   | 已迁出住户                                    |    |
| ٩      | <b>胡安伦</b><br>业主、智家所有者<br>86-188****3133 |    |
|        | <b>云良</b><br>业主 86-150****6217           |    |
|        | <b>弈东</b><br>业主 86-137****5753           |    |
|        | <b>斑长</b><br>业主 86-135****5520           |    |
| 2      | 大卫添加住户                                   |    |
|        | 铁皮                                       |    |

添加住户时,您可以配置住户的身份。

| 9:23 7  |         | .ıl ≎ ∎⊃         |
|---------|---------|------------------|
| 6       | 添加住户    |                  |
| 🚹 华策涂鸦  | 小区A幢1单疗 | <del>₸</del> 101 |
| 真实姓名    |         |                  |
| 请输入真实姓名 |         |                  |
| 性别      |         |                  |
| 请选择性别   |         |                  |
| 手机号     |         |                  |
| 请输入手机号  |         |                  |
| 选择身份    |         |                  |
| ○ 业主    |         |                  |
| 〇 家人    |         |                  |
| ○ 租客    |         |                  |
| ○ 家属    |         |                  |
| 〇 租户    |         |                  |
|         |         |                  |
| ○ 客户    |         |                  |

## 5.2 人脸通行

人脸通行,用户首次使用时,应用会主动告知用户人脸的使用规则和隐私 安全问题。用户开启功能后,也可以进行停用,并将个人信息从服务端移除。

| 8:23 1                                                  | ail 🗢 💷                            | 8:24 🕫              | ati 🗢 🔳   |
|---------------------------------------------------------|------------------------------------|---------------------|-----------|
| く 人脸                                                    | 通行                                 | く 人能                | 通行        |
| 待开通人脸通                                                  | 行                                  | 已开通人脸递              | 通行        |
| 上传人脸头像,即可骂<br>·请尽量使用白色背景<br>·拍摄正脸且面部光照强度道<br>·面部完整、照片清晰 | 算用社区智慧人行<br>(中                     | 您已享受社区智慧人:<br>别进出小区 | 行服务,通过人脸识 |
| 人脸认证使用规则                                                | 7                                  |                     |           |
| 在集智社区平台上传的<br>情况下使用和展示,集<br>您的隐私。                       | 〕人脸照片仅在必要的<br>【智社区平台不会泄露           |                     |           |
| 本功能在您上传人脸并<br>通。您可对服务进行关<br>将清除您的人脸信息,<br>需重新上传人脸图片。    | 审核通过后完成开<br>闭,关闭的同时后台<br>再次开通该功能时, |                     |           |
| 集智社区使用和展示您                                              | 的人脸包括以下几个                          | 重新                  | 让传        |
|                                                         |                                    |                     |           |

## 5.3 消息中心

展示设备状态、报警信息、访客到访通知、工单完成通知、房屋绑定结果 通知、问卷调查通知、各种操作等消息类型

| 5:41 🕫       | 111 <del>(</del>                                            |         |
|--------------|-------------------------------------------------------------|---------|
| <            | 🌲 🖨 🗰                                                       | $\odot$ |
| 告警           |                                                             | ≣       |
| <b>22</b> 7月 |                                                             |         |
|              | 设备离线提醒<br>下午10:44:50   101室 的"场景开关"设备已高<br>线,请关注。<br>☆ 101室 |         |
| <b>17</b> 7月 |                                                             |         |
| 505          | <b>报警</b><br>下午3:13:42   SOS紧急按钮按钮触发<br>命 101室              | 1       |
| 127月         |                                                             |         |
| 0            | 低电量报警<br>上午8:39:27   声光报警器 低电量报警<br>☆ 101 ≌                 | •       |
| <b>02</b> 7月 |                                                             |         |
| •            | <b>燃气泄漏</b><br>下午 6:00:30   燃气报警器 燃气报警,请小心<br>命 101室        | i       |
|              |                                                             |         |

## 5.4 积分中心

查看用户个人积分信息(可用积分数、积分等级)、查看积分获取规则,根据 完成任务的进度,获得相应积分。

| 9:41 AM                                        | ·■                                      | 9:41 AM                                     | .ai ≎ ■                    | 9:41 AM                                            | .ıl ≎ ■                                      |
|------------------------------------------------|-----------------------------------------|---------------------------------------------|----------------------------|----------------------------------------------------|----------------------------------------------|
| 杜拉拉 已来名                                        |                                         | く 积分                                        | 中心                         | <                                                  | 积分规则                                         |
| +86-18674774363                                | 280积分 >                                 | LVI 小区萌新<br>280 >                           | 积分规则)                      | 1、什么是社区积分<br>社区积分是指用户在当<br>成功绑定房屋的住户(<br>则来获取社区积分。 | 前小区的专属积分,已在App内<br>以下简称用户)可以通过既定规            |
| 平東中心赤海小区<br>田 一码通                              |                                         | 今日积分排名                                      | 暂未上榜                       | 2、社区积分改如何<br>积分的获取途径分为用                            | <b>获取</b><br>户完成任务奖励和物业后台积分                  |
| 1 我的房屋                                         | >                                       | 积分任务                                        | 今日已获取 10 积分                | 始了。用户可以参考标<br>分。积分的获取有个人<br>到上限后,完成任务将             | 为中心的任务委示,未获4000<br>获取上限和总上限要求,积分过<br>不再奖励积分。 |
| <b>员</b> 我的车辆                                  | >                                       | 每日登录<br>5积分/次每日上限5分<br>物业缴费物业缴费物业           | 日元成                        | 3、积分有效期<br>积分的有效期目前规则<br>到消息提醒。                    | 为跨年过期,过期前App端将收                              |
| ■ 人脸通行                                         | >                                       | 物业缴费<br>5积分/次每日上限2次,已完                      | 2.5.00                     | <b>4、 积分等级说明</b><br>一级 社区萌新 所需                     | 鄂积分0分                                        |
| 🏓 报修记录                                         | >                                       | <b>亘有小区公告</b><br>5积分/次每日上限2次,已完<br>长很长很长的字段 | 去完成<br>8成1次字段很             | 二级 有头有脸 所需<br>三级 热心市民 所需                           | 鄂积分200分<br>鄂积分 400分以上                        |
| ▶ 我的活动                                         | >                                       | 查看更3<br>和分 <b>台</b> 掏                       | 6仕务 ∨<br>进入商校              |                                                    |                                              |
| <ul> <li>我的动态</li> <li>恋城山心</li> </ul>         | >                                       | 积分可兑换物业费、停车券等<br>物业缴费优惠券                    | 近八时城<br>济诸多社区福利<br>粮油米面任性兑 |                                                    |                                              |
| 合         部           社区         智家         服务 | (61) (61) (61) (61) (61) (61) (61) (61) | 50积分                                        | 300积分                      |                                                    |                                              |

查看积分变动明细、查看积分(每日/总)排名。

| 9:41 AM                               | al ≎ ■   | 9:41 AM                                   | 'ul ≎ <b>■</b>     |
|---------------------------------------|----------|-------------------------------------------|--------------------|
| 〈 积分排行榜                               |          | く 积分明約                                    | 田                  |
| 我的今日排名<br>暂未上榜                        | 15积分     | 当前可用积分<br>280                             |                    |
| 家庭排行榜                                 | 暂未上榜     | 本月<br>每日签到                                | +5                 |
| 个人排行榜                                 | 今日排名 总排名 | 2021-11-7 14:00                           | 5* + <i>F</i>      |
| ————————————————————————————————————— | 500      | 兄挾物业管理货用减免优制<br>度有效<br>2021-11-6 11:23    | ☆-今午 <u>-33335</u> |
| 🦉 *康                                  | 485      | 积分变动                                      | +5                 |
| 🎳 *成成                                 | 470      | 当选居民代表<br>2021-11-5 09:00                 |                    |
| 04 *木                                 | 420      | 10月                                       |                    |
| 05 *浩浩                                | 320      | 参与问卷调查<br>2021-10-30 14:00                | +5                 |
| 43 <b>*</b> Ξ                         | 105      | 报名小区活动                                    | +5                 |
| 100 *小桐                               | 23       | 2021-10-29 11:23                          |                    |
| 小区榜单仅展示前100                           | )名哦~     | <b>积分变动</b><br>当选居民代表<br>2021-10-28 09:00 | +5                 |

## 5.5 设置

可设置消息推送,并支持消息免打扰时间段设置等功能。

| 5:44 🕫  |      |          |
|---------|------|----------|
| <       | 设置   |          |
| 声音      |      |          |
| App消息通知 |      |          |
| 关于      |      |          |
| 网络诊断    |      |          |
| 清理缓存    |      | 19.37M > |
|         | 退出登录 |          |
|         |      |          |
|         |      |          |
|         |      |          |
|         |      |          |
|         |      |          |
|         |      |          |